# WEBシステム登録マニュアル (WEBからの申込方法)

<u>お問い合わせ:0120-507-066</u> (平日・土曜 9時~17時30分(日曜・祝日・年末年始除く))

## 予約の注意点と予約方式のご説明

施設健診の受診は、システムへの登録が必須です。

### □ 注意点

申込をされる日の<u>2週間後以降</u>で申込が可能です。 それより前の受診はできませんので、ご注意ください。

#### □申込方式

申込方式は2種類あります。

①直接予約方式 ・・・直接、希望の健診機関へ電話いただき、確定した受診予定日 を、申告(登録)する方式

②希望日記入方式・・・WEMEXへ受診希望日を連携し、健診機関と調整を依頼する 方式

## STEP1:健診申込画面へのアクセス

#### 専用サイトへアクセスしてください。 <URL> https://www.tme.wemex.com/mestfweb/

### ログインIDを取得するために、画面右下の 「こちら」をクリックしてください。

#### 【対応ブラウザ】

Microsoft Edge, Microsoft Internet Explorer 11, Firefox37, Chrome42, Chrome42(on Android), Safari8(on iOS)

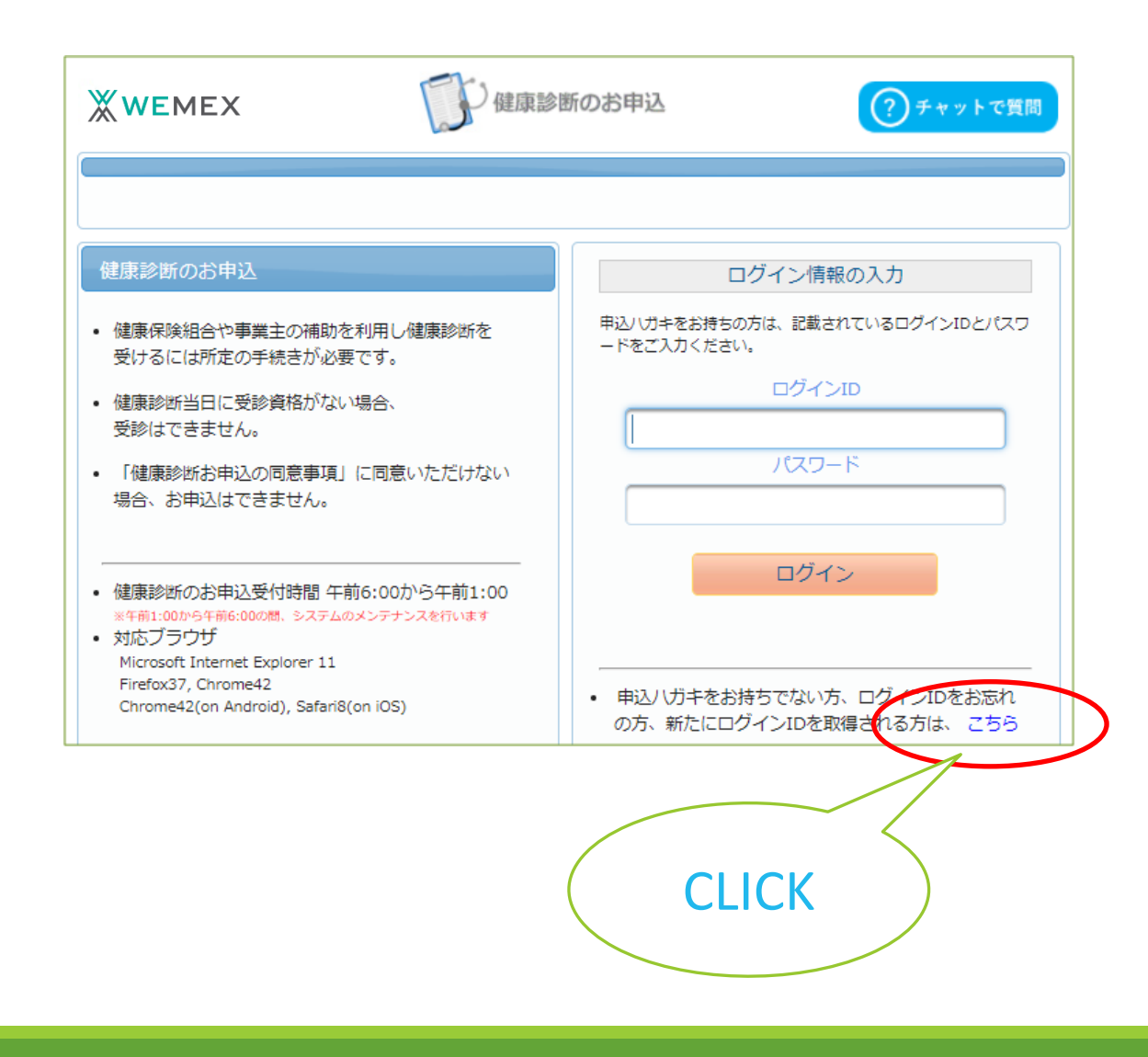

## STEP2:ID情報を取得

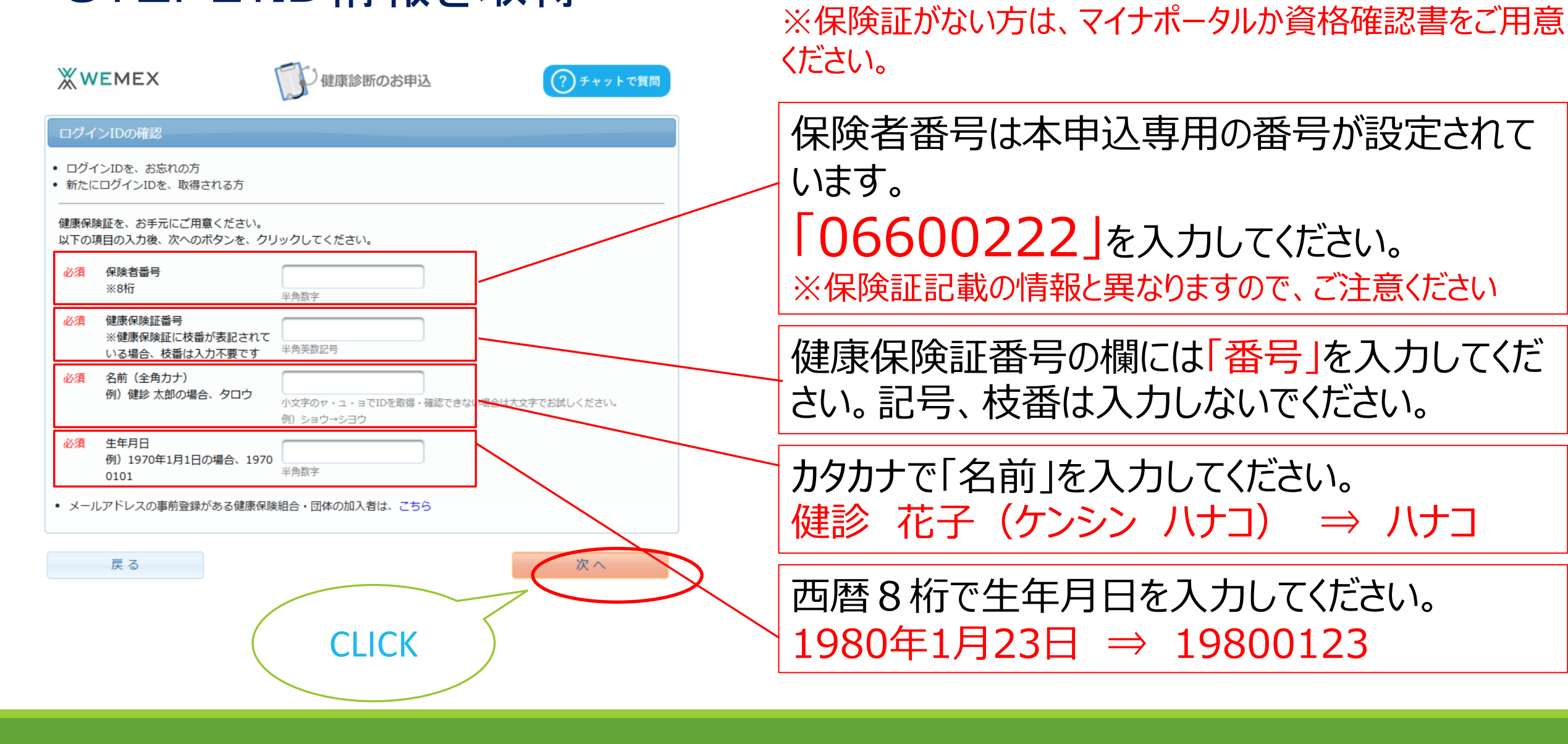

別ウィンドウでログインID取得画面が表示されますので、4か

所の必要情報を入力してください。

### STEP3: IDを確認してログイン画面へ

| <b>WEMEX</b>                                                                                                    | 健康診断のお申込                                                                                                    | ? チャットで質問       |
|----------------------------------------------------------------------------------------------------|----------------------------------------------------------------------------------------------------|-----------------|
| ログインIDの再表示                                                                                                    |                                                                                                    |                 |
| ご利用のログインIDは、以下のi                                                                                                    | 重りです。                                                                                                    |                 |
| 年度                                                                                                    | ログインID                                                                                                    |                 |
| 2025年度                                                                                                    |                                                                                                    | このIDでログイン       |
| パスワードは、生年月日となって<br>例)1970年1月1日の場合、1                                                                                                    | おります。<br>9700101                                                                                              |                 |
|                                                                                                    | 戻る                                                                                                    | СССК            |
| XWEMEX                                                                                                    | 健康診断のお申込 ⑦ チ                                                                                                  | · ヤットで質問        |
| 健康診断のお申込                                                                                                    | ログイン情報の入力                                                                                                    |                 |
| <ul> <li>健康保険組合や事業主の<br/>受けるには所定の手続き</li> </ul>                                                                                                    | 補助を利用し健康診断を<br>が必要です。<br>・ドをご入力ください。                                                                          | 1/102/27        |
| <ul> <li>健康診断当日に受診資格</li> <li>受診はできません。</li> </ul>                                                                                                    | がない場合、ログインID                                                                                                  |                 |
| • 「健康診断お申込の問題<br>場合、お申込はできませ                                                                                                    | 事項」に同意いただけない                                                                                                  |                 |
| <ul> <li>健康砂塔のお申込受付数</li> <li>オキョン型付きのContent</li> <li>対応ブラウザ</li> <li>Microsoft Internet Explor</li> <li>Firefox37, Chrome42</li> <li>Chrome42(on Android),</li> </ul> | 間 午前6:00から午前1:00<br>スタムのメシテナンスを作います<br>rr 11<br>iafar/8(on IO5) ・ 申込/パチをお持ちでない方、ログイン1<br>の方、新たにログインIDを取得される方1 | 10をお忘れ<br>は、ごちら |

必要情報に誤りが無ければ、左記の画面が 表示されます。 「このIDでログイン」から次のログイン画面へ 進んでください。

表示されたログイン画面には、予めログインIDが 入力されていますので、そのまま編集はせず、 パスワードを入力しログインしてください。

パスワード:「8桁数字(生年月日西暦)」

## STEP4:胃カメラ検診申込にあたっての同意

□お申込の同意事項を確認頂き、同意をお願いします。

| (こ) 健康診断のお申込                                                                                                    | <b>WEMEX</b> |                           |
|----------------------------------------------------------------------------------------------------|--------------|---------------------------|
| 健康診断お申込の同意事項                                                                                                    |              | □ 個人情報の取扱い                |
| <ul> <li>次の「健康診断お申込の同意事項」に同意いただく必要があります。</li> </ul>                                                                                                    |              |                           |
| <ul> <li>○個人情報の取り扱い<br/>お申込みの際に登録された個人情報は、受診健診機関とご加入の健康保険組合または、</li> <li>事業主などの健康診断委託元団体(以下「健診委託元」といいます。)に提供されます。<br/>また、お申込みの際に登録された個人情報は、受診健診機関と健診委託元に提供され、</li> <li>健診結果は健診機関から受診者ご本人に報告されるほか、健診委託元にも報告されます。<br/>法令によって認められた場合、または健康診断や特定保健指導を含む各種保健指導に関わる事務を委託する場合を除き、個人情報を上記以外の第三者に提供することはありません。</li> <li>○個人情報の利用目的</li> <li>・健診実施にかかる事務処理</li> <li>・特定保健指導にかかる事務処理</li> <li>・動定予防事業や治療勧奨事業などの各種保健事業にかかる事務処理</li> <li>・クッキーやウェブビーコンについて<br/>当健康診断の申込みサイトでは、お申込みに関する情報を保持するためにクッキーを利用しています。</li> <li>クッキーを利用して得た情報は、決して第三者に提供することはありません。</li> <li>・ ロェブビーコンた切りた畑は情報の10年(1分ってかりませ)</li> <li>「同意しない」</li> </ul> |              | 内容をご確認いただき、同意ボタンを押してください。 |
|                                                                                                    |              | CLICK                     |

### STEP5:コースの選択

■受診できるコースが表示されます。

受診を希望される検査方法を決めて、 「次へ」をクリックしてください。

<お知らせ掲載内容> ・健診予約券の発行について ・健診機関リスト(2025年3月11日時点) ・WEBシステム登録マニュアル(本紙) 必要に応じてご確認ください。

| タイトル             | 内容                                                                                                    |
|------------------|----------------------------------------------------------------------------------------------------|
| 健診予約券の発行<br>について | お申込み時にメールアドレスをご登録していただいた方に、<br>受診日が確定しましたら「健診予約券」をメールで発行させていただきま<br>す。<br>(メールで発行された場合、ハガキでの「健診予約券」は郵送されません)<br>メールで発行された「健診予約券」は当日持参していただかなくても、受診<br>可能です。 |
| 履歴               |                                                                                                    |
| 込可能です。           | CLICK                                                                                                    |
|                  |                                                                                                    |
| 胃力メラ検診(絡         | ビロコース) この 次へ                                                                                                    |
| 胃力メラ検診(絡         | 24月コース) で、次へ                                                                                                    |
|                  | タイトル<br>健診予約券の発行<br>について<br>履歴<br>込可能です。<br>胃力メラ検診(紹<br>胃力メラ検診(紹                                                                                            |

### STEP6:健診機関の検索と選択

□健診機関の検索を行います。

選択したコースを受診することができる健診機関一覧が表示されます。

検索方法は、
・健診機関名【部分一致検索】
・地域(都道府県など)
で絞り込みができます。

●健診機関リスト● 2025年3月11日時点の健診機関リストを お知らせに掲載していますので、ご活用ください。 検索条件を入力して健診機関を検索できます。 ※健診機関IDもしくは健診機関名(一部でも可)のどちらか一方を入力してください。

| 健診機関ID   | 半角数字5桁 | (例)01234    |
|----------|--------|-------------|
| 健診機関名    | 全角文字   | (例)〇口健診センター |
| 地域(都道府県) | 全国     |             |
| 地域(市区町村) | 全角文字   | (例)千代田区     |
|          |        | 検索<br>CLICK |

#### □健診機関の情報を確認

#### 掲載されている健診機関情報を確認し ご希望の健診機関をご選択ください。

健診機関のHPが公開されている場合は、 こちらからアクセスいただけます

胃カメラ検診は会社および健保負担です。 鎮静剤や生検は原則自己負担となりますので、 ご希望の方は健診機関に事前にご相談ください。

健診機関により、注意事項はこちらに表示され ます。予約方式が指定されている場合があります ので、必ずご確認ください。

予め鎮静剤等の利用に関して設定がある健診 機関は、こちらに情報が記載されています。

| 検索結果一覧                                    | 106件の健診機関が見つかりました                                                              |    |
|-------------------------------------------|--------------------------------------------------------------------------------|----|
|                                           |                                                                                |    |
| 医療法人社団<br>住所:東京都<br>TEL:03-325<br>施設のウェブす | 裕健会神田クリニック健康管理センター (健診機関ID:10774)<br>千代田区内神田2-4-1<br>52-0763<br>ナイトをご覧になる方はこちら |    |
| 受付停止期<br>間                                |                                                                                |    |
| オプション                                     | 胃カメラ経口                                                                         |    |
| 負担金                                       | 個人負担金:0円                                                                       |    |
| 備考                                        | 予約方式:直接予約・希望日併用                                                                |    |
|                                           |                                                                                | 選択 |
| <b>医療法人社団</b><br>住所:東京都                   | <b>爽和会 お茶の水駿河台クリニック</b> (健診機関ID:08289)<br>千代田区神田駿河台2-1-47 廣瀬お茶の水ビル2階           |    |
| TEL : 03-528                              | 30-9122                                                                        |    |
| ▶ 施設のウェブサ                                 | ナイトをご覧になる方はこちら                                                                 |    |
| 受付停止期<br>間                                |                                                                                |    |
| オプション                                     | 胃カメラ経口                                                                         |    |
| 負担金                                       | 個人負担金:0円                                                                       |    |
| <b>/</b> 世史                               | 予約方式:直接予約方式のみ                                                                  |    |
|                                           |                                                                                |    |

| 検索結果一覧                                                      | 106件の健診機関が見つかりました。                                                                                         |              |
|-------------------------------------------------------------|----------------------------------------------------------------------------------------------------|--------------|
|                                                             | 123 P 🛛                                                                                                    |              |
| <b>医療法人社団</b><br>住所:東京都<br>TEL:03-32<br>施設のウェブ              | <b>裕健会神田クリニック健康管理センター (</b> 健診機関ID:10774)<br>3千代田区内神田 2 - 4 - 1<br>52-0763<br>サイトをご覧になる方はこちら               | ■健診機関を       |
| 受付停止期<br>間                                                  |                                                                                                    | クして、次の       |
| オプション                                                       | 胃カメラ経口                                                                                                    |              |
| 負担金                                                         | 個人負担金:0円                                                                                                   |              |
| 備考                                                          | 予約方式:直接予約·希望日併用                                                                                            |              |
|                                                             | 選択                                                                                                    |              |
| <b>医療法人社団</b><br>住所:東京都<br>TEL:03-52<br>施設のウェブ <sup>+</sup> | <b>変和会 お茶の水駿河台クリニック</b> (健診機関ID:08289)<br>3千代田区神田駿河台 2 – 1 – 4 7 廣瀬お茶の水ビル 2 階<br>80-9122<br>サイトをご覧になる方はこちら |              |
| 受付停止期<br>間                                                  |                                                                                                    |              |
| オプション                                                       | 胃カメラ経口                                                                                                    |              |
| 負担金                                                         | 個人負担金:0円                                                                                                   |              |
| 備考                                                          | 予約方式:直接予約方式のみ                                                                                              | <b>CLICK</b> |
|                                                             | 選択                                                                                                    |              |

#### ■健診機関を選択 受診機関を決定したら「選択」をクリッ つして、次のページへ進んでください。

### STEP7: 受診予定日(or受診希望日)登録 ロ申込方法を選択してください。

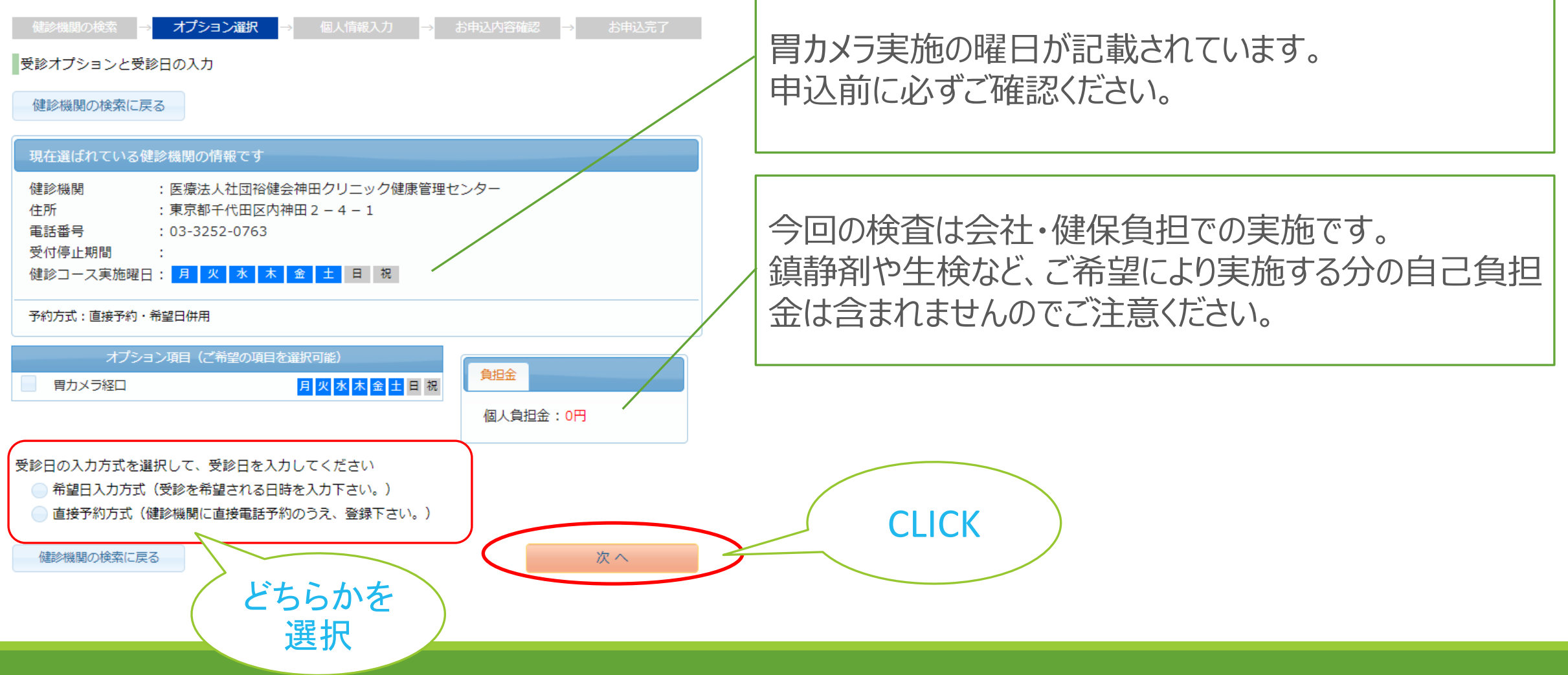

### □ご利用の申込方式を選択し、必要な日程情報を入力します。

#### 直接予約方式

直接お電話等にて健診機関への予約が確定している場合は 健診機関との調整結果を入力してください。

受診日の入力方式を選択して、受診日を入力してください

希望日入力方式(受診を希望される日時を入力下さい。)

直接予約方式(健診機関に直接電話予約のうえ、登録下さい。)

| 以下の期間内<br>2025年4月1 | で受診日を指定ください。<br> 5日〜2025年10月31日 |
|--------------------|---------------------------------|
| 受診日                | x                               |
| 受診時刻               | 09 • 時00 • 分                    |
| 予約受付担当者            | ŕ                               |
|                    | 「予約受付担当者」の入力は任意です。              |

#### 希望日記入方式

希望される候補日を選択してください。

後日、メールで案内する「健診予約券」にて確定日が通知されます。

受診日の入力方式を選択して、受診日を入力してください

希望日入力方式(受診を希望される日時を入力下さい。)

) 直接予約方式(健診機関に直接電話予約のうえ、登録下さい。)

<mark>以下の期間内で受診日を指定ください。</mark> 2025年4月15日~2025年10月31日

| 第一希望 | х |  |
|------|---|--|
| 第二希望 | x |  |
| 第三希望 | х |  |
| 第四希望 | x |  |
| 第五希望 | х |  |
|      |   |  |

希望される候補日で確定できない場合は、WEMEXまたは健診機関より お電話にて日程調整のご連絡を致します。

入力が完了したら「次へ」をクリックしてください。

### STEP8:登録情報の確認

□個人情報の確認を行います。

①登録データをご確認ください。

予め各社から提供される情報が登録 されていますので、間違いがないか ご確認をお願いします。

※健康診断担当者とは、 会社ではなく、健康保険組合となります。

| 個人情報の確認と<br>オプション選択に                                                    | 発送先情報の入力<br>戻る                                                                                                    |
|-------------------------------------------------------------------------|----------------------------------------------------------------------------------------------------|
| 現在登録されている                                                               | るあなたの情報です                                                                                                    |
| 健康保険証記号<br>健康保険証番号<br>氏名(カナ)<br>性別<br>生年月日<br>健康保険組合名<br>会社名<br>メールアドレス | <ul> <li>1234</li> <li>1234</li> <li>健診 花子</li> <li>ケンシン ハナコ</li> <li>女性</li> <li>1980年1月23日</li> <li>セイコー健康保険組合</li> <li>OO株式会社</li> <li>aaa@aaa-aaaa.co.jp</li> </ul> |
| 上記の情報が誤って                                                               | ている場合は、健康診断担当者まで、ご連絡ください。                                                                                                    |

□問診票等の発送先情報の入力を行います。

②発送先・ご連絡先情報を確認ください

予め健保組合に登録されている情報を掲載しています。 変更がある場合は、こちらで修正をしてください。

登録いただきました情報は、予定健診機関へ連携され、 問診票などの送付や受診日の連絡等に使用します。 必ず、受取や受電可能な情報を登録いただきますよう、 お願い致します。

「メールアドレス」は必須です。 受診予定日等の予約確定情報が記載された、「健診予約券」確認URLを メールで配信します。 迷惑メールフィルタを設定されている場合は、下記のドメインの受信を 許可する設定をお願いいたします。

<u>@inexus.ne.jp</u>

登録が完了したら「次へ」をクリックしてください。

| 2023年信頼を1 カレアノドゥ                            | <b>H</b> 1 |
|---------------------------------------------|------------|
| 発送尤得報を入力してくたる                               | 201        |
| (必須) 郵便番号 ► ★角数字(例) 123-4567                |            |
| (必須) 住所                                     |            |
| 全角文字で入力してください                               |            |
| (必須) 電話番号                                   |            |
| 半角数字とハイフン(-)で入力してください(03-1234-5678)         |            |
| (必須) 日中連絡先                                  |            |
| 半角数字とハイフン(-)で入力してください(03-1234-5678)         |            |
| (必須) メールアドレス                                |            |
| 半角英数字記号で入力してください(xoox@example.com)          |            |
| メールアドレス(確認用)                                |            |
| 半角英数字記号で入力してください(xoox@example.com)          | СПСК       |
| (注意事項)                                      | CLICK      |
| <ul> <li>入力内容をよく確認し、確実に入力してください。</li> </ul> |            |
|                                             |            |

#### 直接予約方式

| 選択したコースの情報 |               |  |
|------------|---------------|--|
| コース        | 胃カメラ検診(経口コース) |  |
| オプション      | 胃カメラ経口        |  |
| 受診日        | 2025年4月15日(火) |  |
| 受診時刻       | 09時00分        |  |
| 予約受付担当者    |               |  |
| 自己負担金      | 0円            |  |

| 健診機関の情報 |                          |  |
|---------|--------------------------|--|
| 健診機関ID  | 10774                    |  |
| 健診機関名称  | 医療法人社団裕健会神田クリニック健康管理センター |  |
| 健診機関住所  | 東京都千代田区内神田 2 – 4 – 1     |  |
| 受付窓口    | 03-3252-0763             |  |
| ホームページ  | https://www.kanda.or.jp  |  |

| 保険証記号               | 1234       |       |  |
|---------------------|------------|-------|--|
| 保険証番号               | 1234       |       |  |
| 氏名                  | 健診花子       |       |  |
| 氏名(カナ)              | ケンシン ハナコ   |       |  |
| 性別                  | 女性         |       |  |
| 生年月日                | 1980年1月23日 | CLICK |  |
| 団体名                 | セイコー健康保険組合 | CLICK |  |
| 個人情報の入力に戻る 修正する 場合は |            |       |  |

#### 希望日記入方式

| 選択したコースの情報 |      |                      |  |
|------------|------|----------------------|--|
| コース        |      | <b>胃力メラ検診(経口コース)</b> |  |
| オプション      |      |                      |  |
|            | 第一希望 | 2025年4月15日(火)        |  |
| 希望日        | 第二希望 | 2025年4月16日(水)        |  |
|            | 第三希望 | 2025年4月17日(木)        |  |
|            | 第四希望 | 2025年4月18日(金)        |  |
|            | 第五希望 | 2025年4月21日(月)        |  |
| 自己負担金      |      | 0円                   |  |

#### □ 申込内容の最終確認を行います。

確認し、間違いがなければ 「上記内容で申込」をクリック

修正する場合は「個人情報の入力 に戻る」をクリックしてください。

## STEP9:申込完了

### □ こちらの画面が表記されれば お申込完了です。

- 登録いただきましたメールアドレスまで、メールで 「健診予約券」をお送り致しますので、必ずご確 認をお願い致します。
- ご記載いただいたメールアドレスに届かない場合は、 ハガキで健診予約券をお送りいたします。
- ※メール・ハガキともに未着の方は、お手数ですが、 問合せ先コールセンターへご連絡ください。

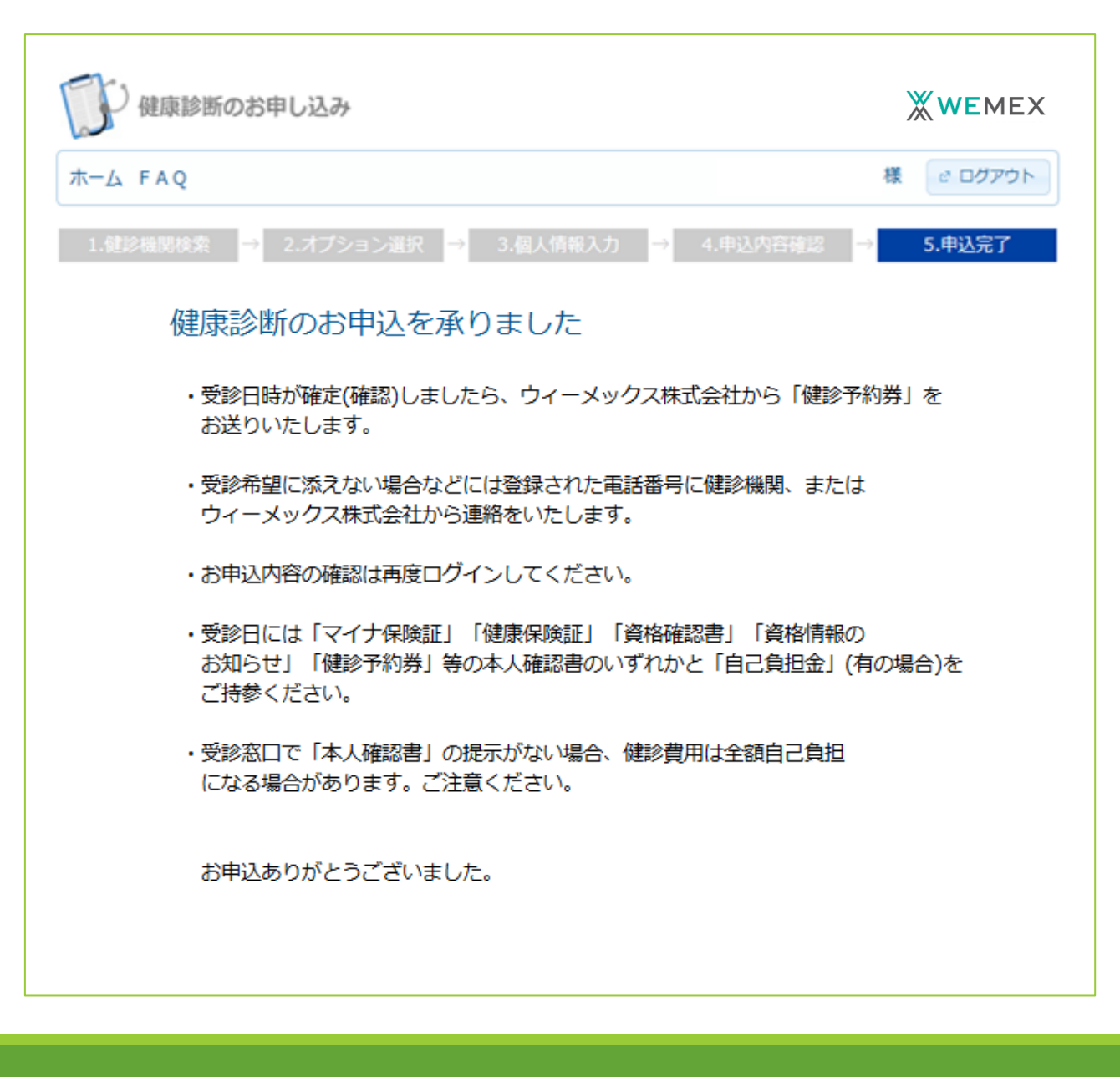

### EX:予約申込情報の確認

□ WEB上から申込情報の確認ができます。

### 登録情報を確認したい場合は、再度ログインいただき タブ「履歴」よりご確認ください。

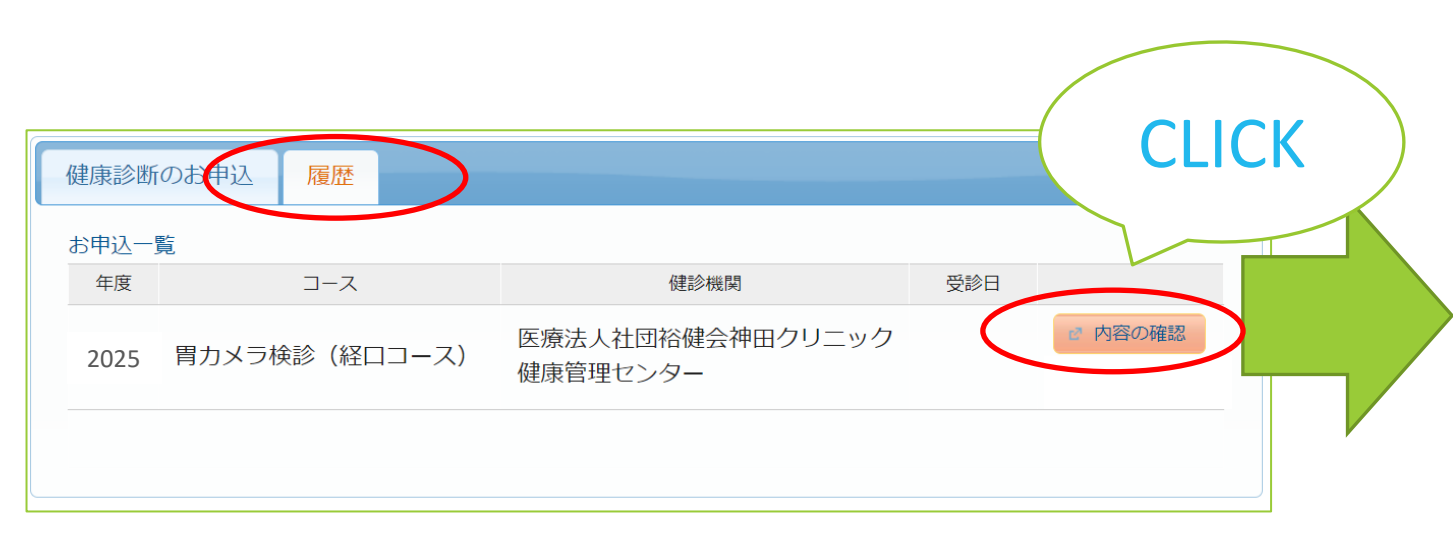

#### コース選択に戻る 以下の内容で、お申込いただいています。 選択したコースの情報 コース 皆力メラ検診(経口コース) 目力メラ経口 オプション 確定された受診日 2025年4月15日(火) 受診時刻 09時00分 予約受付担当者 自己負担金 0円 健診機関の情報 健診機関ID 10774 健診機関名称 医療法人社団裕健会神田クリニック健康管理センター 健診機関住所 東京都千代田区内神田2-4-1 受付窓口 03-3252-0763 ホームページ https://www.kanda.or.jp 1234 保険証記号 保険証番号 1234 氏名 健診 花子 ケンシン ハナコ 氏名(カナ) 女性 性別 生年月日 1980年1月23日 団体名 セイコー健康保険組合

EX:予約の変更/キャンセル

□ 受診日確定後の変更/キャンセル

必ず、以下の2つの対応をお願いします。

 予定している健診機関へ直接、変更/キャンセルのご連絡をお願いします。
 ウィーメックス(株)のコールセンター(0120-507-066)へ 予約を変更/キャンセルした旨をご連絡ください。その場で変更手続きを行います。 WEBからのお手続きはできませんのでご注意ください。

★連絡なくキャンセルした場合、健診機関によりキャンセル料を請求される場合があります。

□ キャンセル後再予約をする場合

ログイン後、予約情報が抹消されていることを確認し、再度申込をお願いします。